After you have established and activated your username and password, you can begin to create an IACUC application in IRBNet. To start building a new IACUC application, you must first CREATE A NEW PROJECT (Study) to hold your

## Step 3: SELECT FORMS

You will now be directed to the DESIGNER page where the new package for your project wilt appear[(35926)420r& irePro (re):462)3 (I)3.1 (no)-12.2nl)3.1 (exj)-8.9 (ec)-8 d3.2 (80 Td-12.3

|                                       |                                               | Designer                                                                                     |  |  |  |
|---------------------------------------|-----------------------------------------------|----------------------------------------------------------------------------------------------|--|--|--|
| [1052314] How to Crea                 | te a New IACUC Application                    |                                                                                              |  |  |  |
| Package: 🔻 1052314-1                  | Work in progress (Not submitted)              |                                                                                              |  |  |  |
|                                       | Click to add a package o                      | Click to add a package description or notes.                                                 |  |  |  |
| Step 1:<br>aur Pasade ant Machine and | tanananan ar ar                               | Hide Form Libraries  <br>ສໍາລັກໂດຊາເລີດີສາດເດືອງເປັນເອາໃຫ້ແລະ ແລະກຳແລະ ແລະໂຮສາທັດການສາມາດ. ແ |  |  |  |
| $\frown$                              | Select a Libr                                 | ary: University of Denver (DU) IACUC, Denver, CO V                                           |  |  |  |
| 11.55.7                               | folont o                                      | Section A. Main JACHC Respect Templets                                                       |  |  |  |
| v project documents, revise           | existing project documents while              | Step 2:<br>Assemble your document package here. You can add nev                              |  |  |  |
|                                       |                                               | Documents in this Package:                                                                   |  |  |  |
| are no documents in this pao          | kage.                                         | There .                                                                                      |  |  |  |
| กับปรึกเป็นสารณ์จากที่สุดเกิดสารณ์    | (1999) - <mark>Harris Halling, Arrow H</mark> | allII 7' 7' ೧೯೩೦ರಿಗೊಂಡಿಗೆ ಇಂಧಿಗೊಂಡಿಗೆ (ೇ                                                     |  |  |  |
| Start a Wizard                        | OR Attack New Document                        | Aften should I do this?)                                                                     |  |  |  |

Please disregard the 'Start a Wizard' tab. This IRBNet tab feature is used only for IRB (Human Subjects applications.

Next, Select a Document : choose Section A – Main IACUC Protocol Template from the drop-down options to begin building your package.

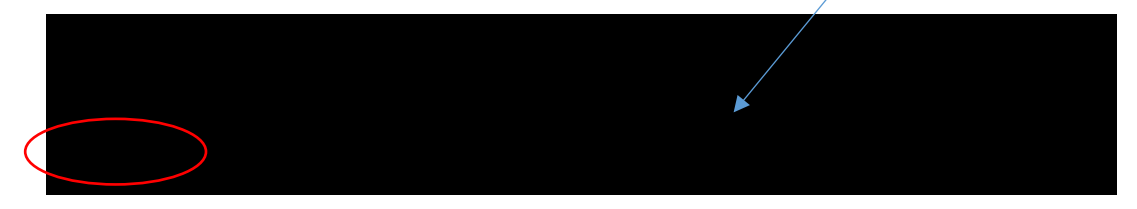

Open or save 'Section A – Main IACUC Protocol Template' to your computer hard drive.

## Step 4: ATTACH FORMS

Complete the form and save it in a folder to store all research documents related to this protocol.

Go into IRBNet and click on 'Attach New Document' on the DESIGNER page, select the correct document form from your hard drive and IRBNet will automatically post the document under Step 2: Documents in this Package.

As an optional feature - click on the yellow icon to add a notes (i.e. New Initial Application)

to add a package description or

| 110523141 How to Create a New ACUC      | Application                              | Desianer                                                                                                    |
|-----------------------------------------|------------------------------------------|----------------------------------------------------------------------------------------------------|
| .Qackane: V 1057214.1 . Mark in program | (Notenhmitted)                           | New York Control of the second state of the second state of the second state of the second state of the second |
| C                                       | ian tariha espana provinsi piniti a taga | );                                                                                                    |
| rmLibraries   Stop 1:                   |                                          | Hice Fr                                                                                                    |
| ************************************    | select at library: Unive                 | union of Denvery DU(14CUC, Denvery CC)                                                                         |
|                                         | Select a Document:                       | Socion - Ken Straat Sugary                                                                                     |
| Step-2:                                 |                                          |                                                                                                    |

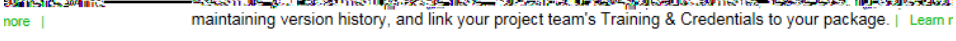

Documents in this Package:

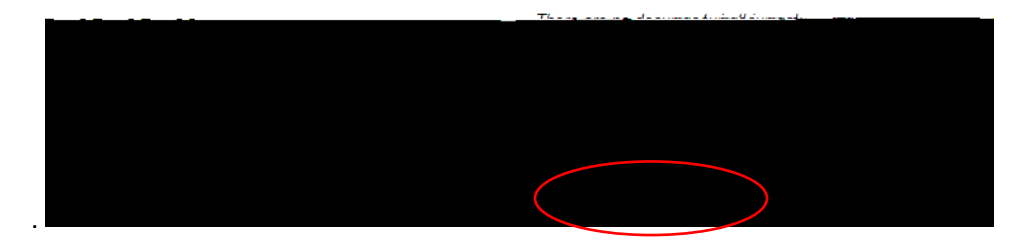

Continue to assemble your submission package through adding other forms from the IACUC Library relevant to your research project (i.e., Section L – Non-Survival Surgery) until all documents have been added, referencing the <u>IACUC New Project Submission</u> <u>Checklist</u>.

Repeat the steps to attach new documents until all documents have been uploaded to your package. If you need to modify or change a document, utilize the following icons:

Documents in this Package:

| Document Type                       | Description                                      | Last<br>Modified       | $\langle \rangle$ |
|-------------------------------------|--------------------------------------------------|------------------------|-------------------|
| <ul> <li>(please select)</li> </ul> | Section M - Non-Surgical Procedures.pdf          | 04/13/2017<br>02:36 PM | 🗋 🗘 🖉 🗙           |
| ▼ Application Form                  | Section A - Main IACUC Protocol Template (8).pdf | 04/13/2017<br>02:10 PM | 📄 🗘 🥒 🗙           |
| ▼ Other                             | Section G - Personnel Qualifications Form.pdf    | 04/13/2017<br>02:11 PM | 🗋 🗘 🖉 🗙           |
| ▼ Other                             | Section L - Non-Sul                              |                        |                   |

- x To remove a document from this package, click on the red
- x To revise document click on the pencil icon
- x To view the document click on the paper icon
- x To view and manage different versions of a document click on the icon 4

Select "University of Denver (Colorado Seminary), Denver, CO' from the organization box; click 'Select Organization' and search for registered users with whom you'd like to share this project (i.e. Co-investigators, Faculty Advisor, Research Assistant, etc.) Grant each user a level of ACCESS: Signature Only, Read, Write or Full. To share this project with others, enter their last name and select 'Search'.

Selected users will be notified automatically via email that the project has been shared with them, and you may enter comments to be included within the email.

Step 7: SIGN PACKAGE

When aihdide@edes\$3:23.11 20(h)m1@nest are @pb/deseta ₹ei0 bjeH/M6.24(Estch4\$;B-36(l))81(b)/73T(s)+8T( 20(2051T(ed).(23))

Click on SIGN THIS PACKAGE from the Project Administration Menu. Select your appropriate role from the dropdown box and click 'Sign'.

If a submission is submitted without the PI signature the submission will not be accepted for review. For example, if a graduate student completes the application on behalf of the

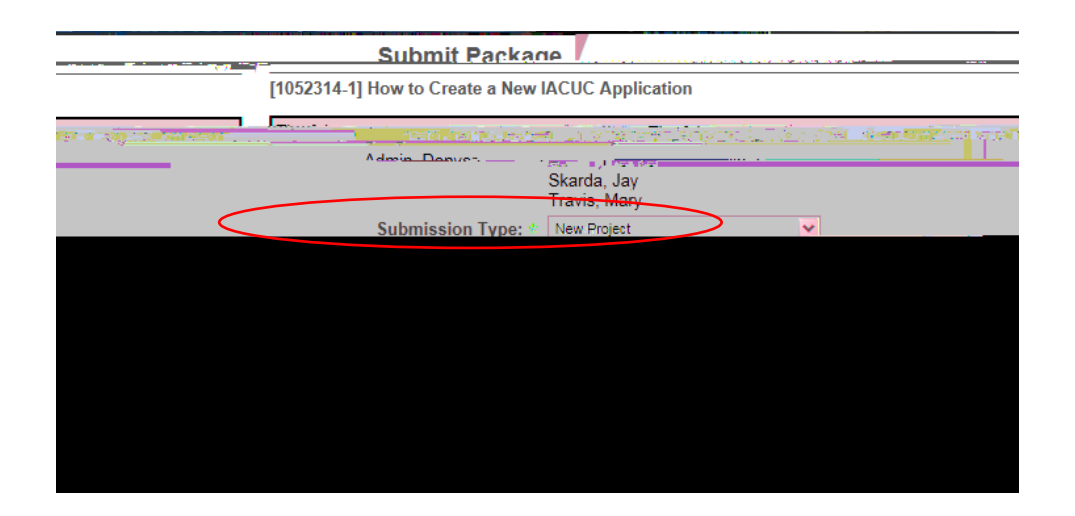

## Step 9: SUBMISSION CONFIRMATION

Once you hit the 'Submit' button, you will be given a confirmation showing the date and the individuals who received your submission.

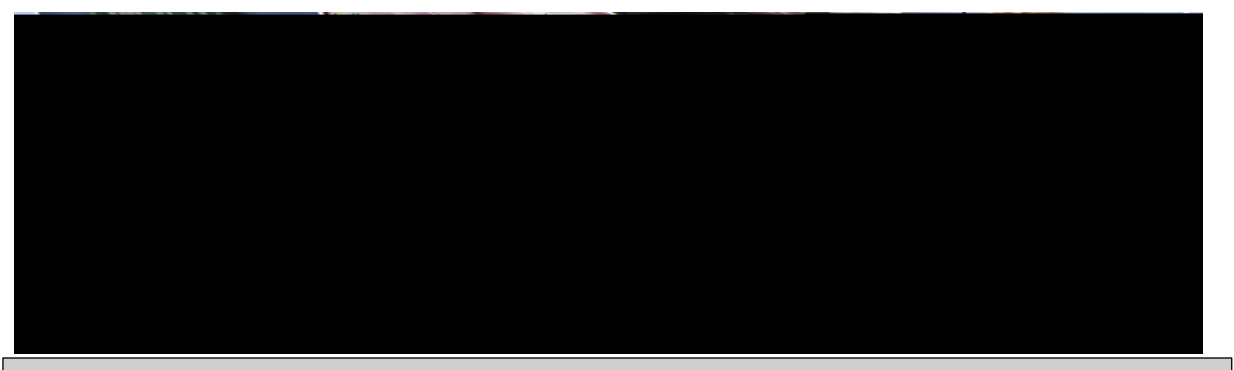

Keep in mind that once youlick Submit your study is now locked and/ou not allowed to attach any other documents or make revision **Ta**ke the time to be sure all documents are attached and in the final version prior to submitting. Any incomplete submissions will not be reviewed by the IACUC and will be returned for corrections f you need to make any changes after the package has been submitted and locked, please contact the IACUC Office **at 70**-2121 to request to have the package unlocked.

The IAOC Office does not have the administrative ability to load a document in an IRBNet package on behalf of the PI or any other research team member.

## Step 10: PROJECT OVERVIEW

To review what has been sent, click PROJECT OVERVIEW. The submission will be under 'Pending Review' status until a decision by the board has been made . Once a decision letter is formulated, an email will be sent to everyone who has full access and the letter and any supporting documents can be copied or printed.